## 注文のしかた(通常注文 編)

美らネット24の「通常注文」について基本的な操作をご説明いたします。 なお、「特殊注文」に関しては別紙にてご説明します。

## 1 発注できる場所

各発注画面に変遷できるボタンが表示される画面項目は、下記のようになっています。

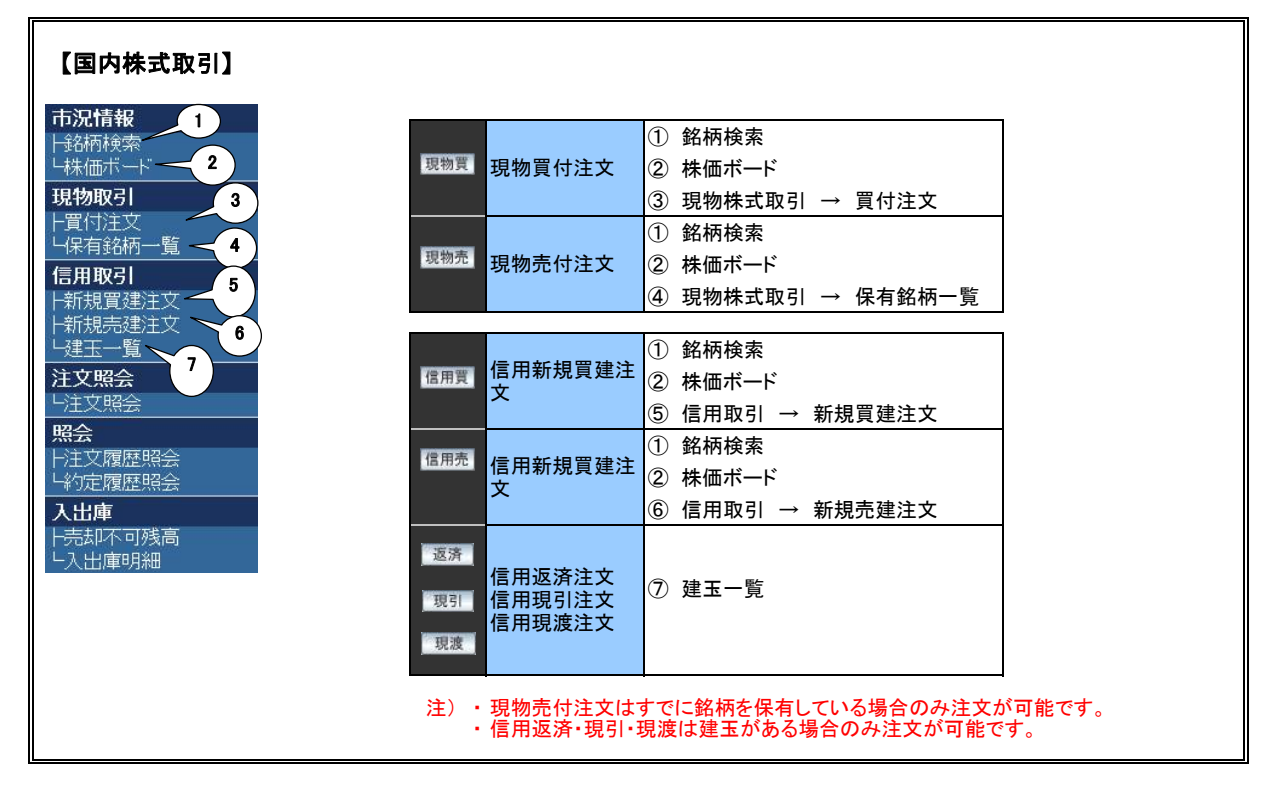

## 2 注文の入力

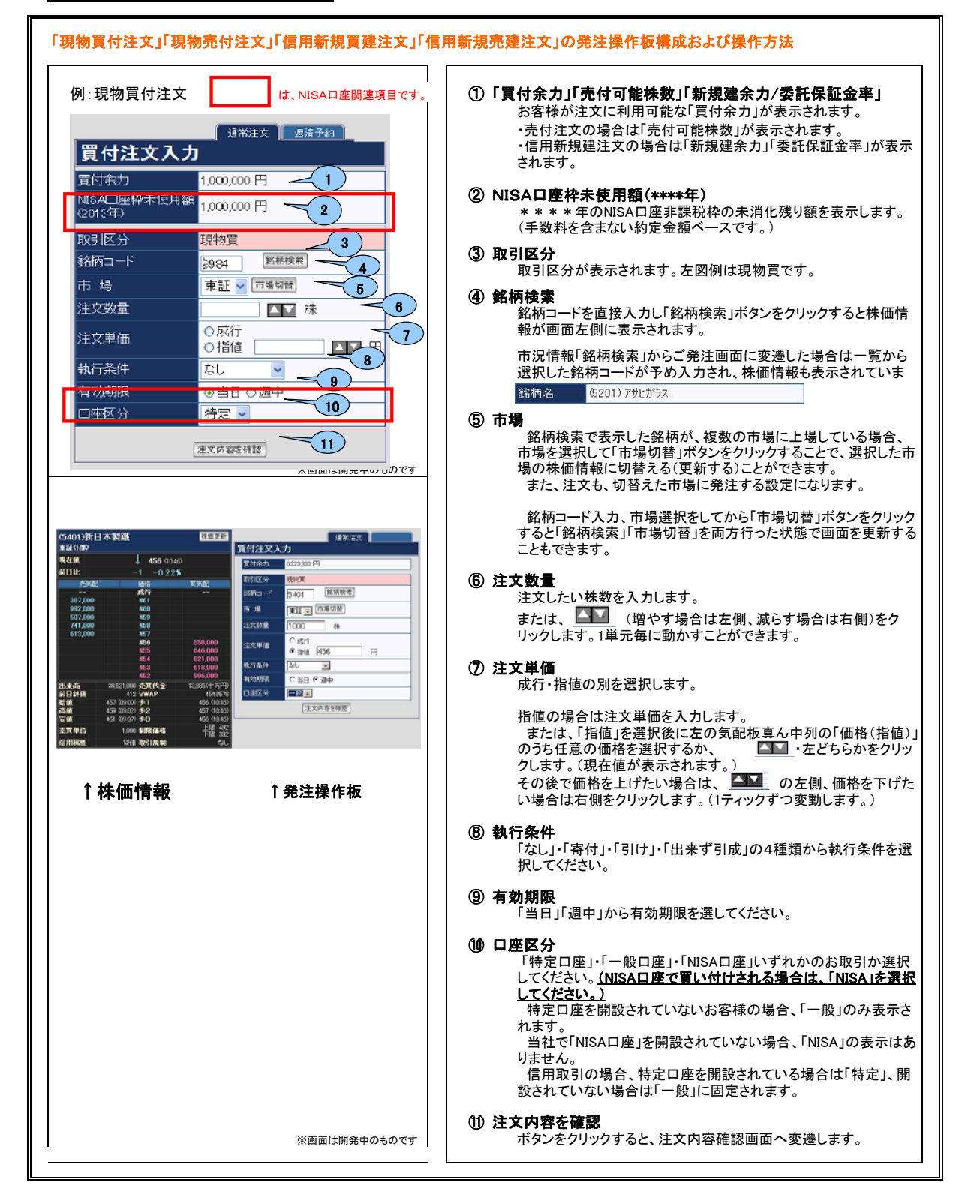

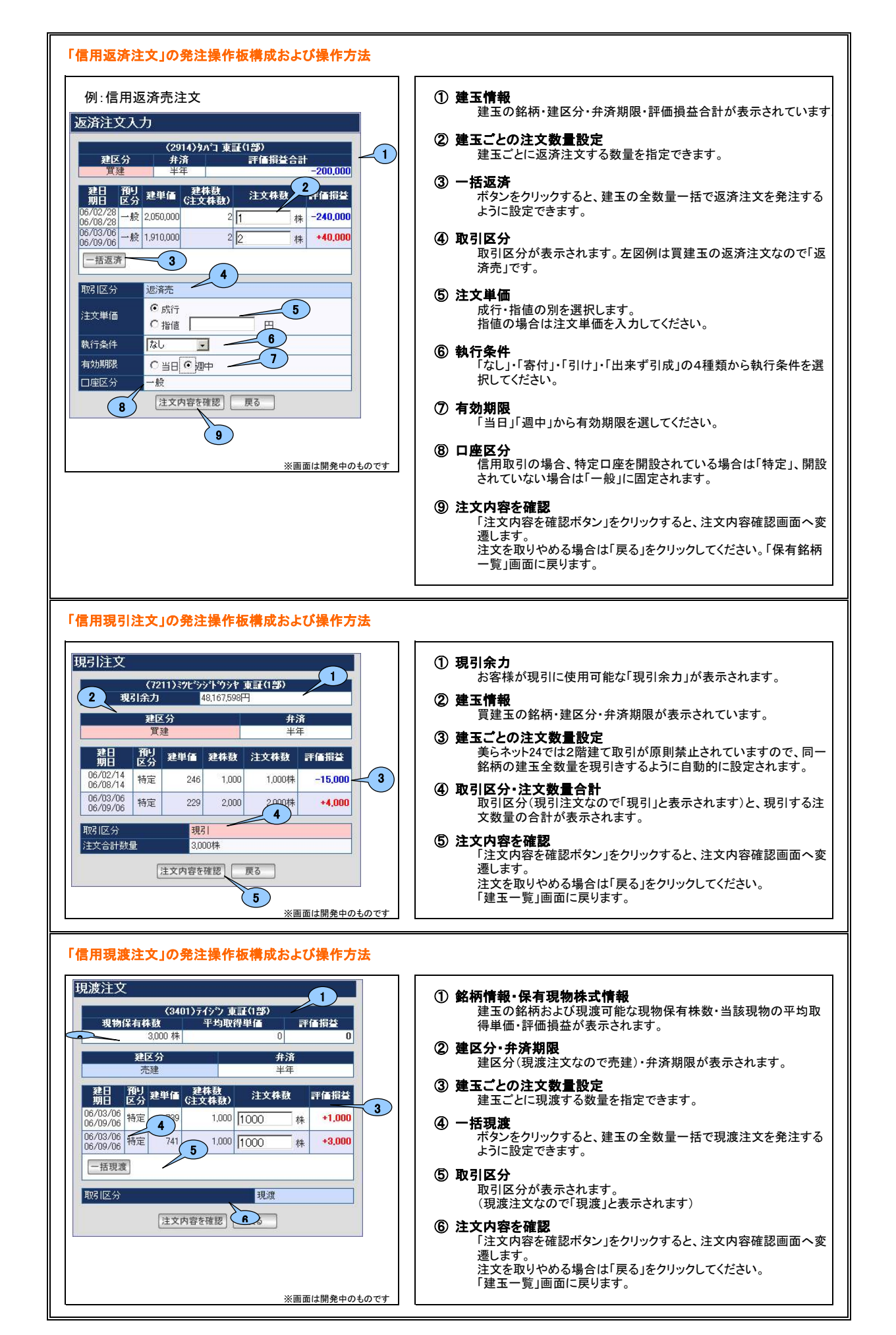

3 注文内容の確認・注文発注

| ᄪᄮᅆᅕᅭᆸᇶ                                                                                                    | 文内容確認                                                                                                    |          |                                                                                                    |
|----------------------------------------------------------------------------------------------------|----------------------------------------------------------------------------------------------------|----------|----------------------------------------------------------------------------------------------------|
|                                                                                                    | 確認                                                                                                    |          |                                                                                                    |
| 買付余力                                                                                                    | 1,000,000 円                                                                                                    |          |                                                                                                    |
| NISA口座枠未使用都                                                                                                    | 額 1,000,000 円                                                                                                    |          |                                                                                                    |
| (2013年)                                                                                                    | Tether                                                                                                    |          |                                                                                                    |
| 北ち山立分<br>銘柄名                                                                                                    |                                                                                                    |          |                                                                                                    |
| 市場                                                                                                    | 東証(1部)                                                                                                    |          |                                                                                                    |
| 注文数量                                                                                                    | 100株                                                                                                    |          |                                                                                                    |
| 注文里価<br>執行 <u>冬</u> 件                                                                                                    | 指値 1,263 円                                                                                                    |          |                                                                                                    |
| 有効期限                                                                                                    | 当日                                                                                                    |          |                                                                                                    |
| 口座区分                                                                                                    | 特定                                                                                                    |          |                                                                                                    |
| 予定約定金額概算                                                                                                    | 126,300 円                                                                                                    |          |                                                                                                    |
| バスワード                                                                                                    | ••••                                                                                                    |          |                                                                                                    |
| 注文発注                                                                                                    | 注文入力画面へ戻る                                                                                                    |          |                                                                                                    |
|                                                                                                    |                                                                                                    |          |                                                                                                    |
| :画面は開発中のものです                                                                                                    |                                                                                                    |          |                                                                                                    |
| 間違いが無ければ「注<br>S客様のご注文を受付                                                                                                    | け、「注文受付完了」画                                                                                                    | 面へ変遷しま   | ँच.                                                                                                    |
| 間違いが無ければ「注<br>5客様のご注文を受付<br>列:現物買付注文 注3                                                                                                    | け、「注文受付完了」画                                                                                                    | 「面へ変遷しま  | 。<br>ます。<br>① <b>受付時間</b><br>お客様のご注文を受付けた時間です。                                                               |
| 間違いが無ければ「注<br>5客様のご注文を受付<br>列:現物買付注文 注3<br><b>買付注文受付</b>                                                                                                    | け、「注文受付完了」画<br>文内容確認<br><b>完了</b>                                                                                                    | 面へ変遷しま   | 。<br>す。<br>① 受付時間<br>お客様のご注文を受付けた時間です。<br>② 注文番号                                                             |
| 間違いが無ければ「注<br>S客様のご注文を受付<br>列:現物買付注文注<br><b>買付注文受付</b><br>受付時間                                                                                                    | け、「注文受付完了」画<br>文内容確認<br>完了<br>13/12/09 07:43                                                                                                    |          | 。<br>す。<br>① 受付時間<br>お客様のご注文を受付けた時間です。<br>② 注文番号<br>お受けしたご注文の注文番号になります。                                      |
| 間違いが無ければ「注<br>客様のご注文を受付<br>別:現物買付注文 注<br><b>買付注文受付</b><br>受付時間<br>注文番号                                                                                                    | け、「注文受付完了」画<br>文内容確認<br><b>完了</b><br>13/12/09 07:43<br>000216                                                                                                    |          | 。<br>す。<br>① 受付時間<br>お客様のご注文を受付けた時間です。<br>② 注文番号<br>お受けしたご注文の注文番号になります。                                      |
| 間違いが無ければ「注<br>S客様のご注文を受付<br>列:現物買付注文 注文<br><b>買付注文受付</b><br>受付時間<br>注文番号<br>取引区分                                                                                                    | け、「注文受付完了」画<br>文内容確認<br>完了<br>13/12/09 07:43<br>000216<br>現物質                                                                                                    |          | 。<br>す。<br>① 受付時間<br>お客様のご注文を受付けた時間です。<br>② 注文番号<br>お受けしたご注文の注文番号になります。                                      |
| 間違いが無ければ「注<br>S客様のご注文を受付<br>例:現物買付注文 注<br><b>買付注文受付</b><br>で<br>で<br>の<br>時間<br>注文番号<br>取引<br>区分<br>路<br>路<br>名<br>本名                                                                                                    | け、「注文受付完了」画<br>文内容確認<br>完了<br>13/12/09 07:43<br>000216<br>現物買<br>(8001)伊藤忠                                                                                                    |          | 。<br>す。<br>① 受付時間<br>お客様のご注文を受付けた時間です。<br>② 注文番号<br>お受けしたご注文の注文番号になります。                                      |
| 間違いが無ければ「注<br>S客様のご注文を受付                                                                                                    | <ul> <li>け、「注文受付完了」画</li> <li>文内容確認</li> <li>完了</li> <li>13/12/09 07:43</li> <li>000216</li> <li>現物質</li> <li>(8001) 伊藤忠</li> <li>東証(1部)</li> <li>100 株</li> </ul>                                                                                                    |          | 。<br>す。<br>① 受付時間<br>お客様のご注文を受付けた時間です。<br>② 注文番号<br>お受けしたご注文の注文番号になります。                                      |
| 間違いが無ければ「注<br>S客様のご注文を受付                                                                                                    | <ul> <li>け、「注文受付完了」画</li> <li>文内容確認</li> <li>完了</li> <li>13/12/09 07:43</li> <li>000216</li> <li>現物質</li> <li>(8001) 伊藤忠</li> <li>東証(1部)</li> <li>100 株</li> <li>指値 1263 円</li> </ul>                                                                                                    |          | 。<br>す。<br>① 受付時間<br>お客様のご注文を受付けた時間です。<br>② 注文番号<br>お受けしたご注文の注文番号になります。                                      |
| 間違いが無ければ「注<br>S客様のご注文を受付<br>引:現物買付注文 注3<br><b>買付注文受付</b><br>覚付時間<br>注文番号<br>取引区分<br>銘砧名<br>市場<br>注文数量<br>注文文単価<br>執行条件                                                                                                    | <ul> <li>け、「注文受付完了」画</li> <li>文内容確認</li> <li>完了</li> <li>13/12/09 07:43</li> <li>000216</li> <li>現物質</li> <li>(8001) 伊藤忠</li> <li>東証(1部)</li> <li>100 株</li> <li>指値 1,263 円</li> <li>なし</li> </ul>                                                                                                    |          | 。<br>す。<br>① 受付時間<br>お客様のご注文を受付けた時間です。<br>② 注文番号<br>お受けしたご注文の注文番号になります。                                      |
| 間違いが無ければ「注<br>58<br>1<br>58<br>様のご注文を受付<br>1<br>3<br>1<br>現物買付注文注<br>2<br><b>買付注文受付</b><br>5<br>1<br>1<br>2<br>1<br>2<br>7<br>4<br>5<br>7<br>4<br>5<br>7<br>5<br>7<br>7<br>7<br>5<br>7<br>7<br>7<br>7<br>7<br>7<br>7<br>7<br>7<br>7<br>7<br>7<br>7 | <ul> <li>け、「注文受付完了」画</li> <li>文内容確認</li> <li>完了</li> <li>13/12/09 07:43</li> <li>000216</li> <li>現物質</li> <li>(8001)伊藤忠、</li> <li>東証(1部)</li> <li>100 株</li> <li>指値 1,263 円</li> <li>方は、</li> <li>当日</li> </ul>                                                                                                    |          | 。<br>「 受付時間<br>お客様のご注文を受付けた時間です。<br>② 注文番号<br>お受けしたご注文の注文番号になります。                                            |
| 間違いが無ければ「注<br>S客様のご注文を受付<br>列:現物買付注文 注<br><b>買付注文受付</b><br>費付時間<br>注文文型<br>移<br>総柄名<br>市場<br>注文文型価<br>執行条件<br>有効期限<br>□座区分                                                                                                    | th、「注文受付完了」画<br>文内容確認<br>完了<br>13/12/09 07:43<br>000216<br>現物質<br>(8001)伊藤忠<br>東証(1部)<br>100 株<br>指値 1,263 円<br>なし<br>当日<br>特定                                                                                                    |          | 。<br>す。<br>① 受付時間<br>お客様のご注文を受付けた時間です。<br>② 注文番号<br>お受けしたご注文の注文番号になります。                                      |
| 間違いが無ければ「注<br>58<br>第<br>37<br>第<br>37<br>37<br>37<br>37<br>37<br>37<br>37<br>37<br>37<br>37                                                                                                    | <ul> <li>け、「注文受付完了」画</li> <li>文内容確認</li> <li>完了</li> <li>13/12/09 07:43</li> <li>000216</li> <li>現物質         <ul> <li>(8001)伊藤忠</li> <li>東証(1部)</li> <li>100株</li> <li>指値 1,263円</li> <li>方はし</li> <li>当日</li> <li>特定</li> <li>126,300円</li> </ul> </li> </ul>                                                      |          | 。<br>す。<br>① 受付時間<br>お客様のご注文を受付けた時間です。<br>② 注文番号<br>お受けしたご注文の注文番号になります。                                      |
| 間違いが無ければ「注<br>5客様のご注文を受付<br>列:現物買付注文注<br><b>買付注文受付</b><br>費<br>す<br>で<br>す<br>で<br>た<br>で<br>た<br>で<br>そ<br>で<br>に<br>文<br>を<br>受<br>付<br>時間<br>に<br>で<br>か<br>の<br>の<br>で<br>注<br>文<br>受<br>付<br>部<br>号<br>に<br>取<br>の<br>同<br>区<br>分<br>路<br>柄<br>名<br>市市場<br>注<br>文<br>文<br>単<br>価<br>本<br>4<br>の<br>の<br>に<br>文<br>文<br>単<br>価<br>本<br>4<br>の<br>の<br>に<br>な<br>の<br>の<br>で<br>注<br>文<br>の<br>の<br>の<br>の<br>の<br>の<br>の<br>の<br>の<br>の<br>の<br>の<br>の                                                                                                    | <ul> <li>け、「注文受付完了」画</li> <li>文内容確認</li> <li>完了</li> <li>13/12/09 07:43</li> <li>000216</li> <li>現物質</li> <li>(8001)伊藤忠、</li> <li>東証(1部)</li> <li>100株</li> <li>指値 1,263円</li> <li>方はし</li> <li>当日</li> <li>特定</li> <li>126,300円</li> <li>した。</li> </ul>                                                            |          | 。<br>す。<br>① 受付時間<br>お客様のご注文を受付けた時間です。<br>② 注文番号<br>お受けしたご注文の注文番号になります。                                      |
| ·間違いが無ければ「注<br>お客様のご注文を受付<br>例:現物買付注文 注<br><b>買付注文を受付</b><br>費付時間<br>注文番号<br>取引区分<br>銘柄名<br>市場<br>注文文単価<br>執行条件<br>有効期限<br>口座区分<br>子定約定金額概算<br>注文既会】で注文                                                                                                    | tt、「注文受付完了」画<br>文内容確認<br>完了<br>13/12/09 07:43<br>000216<br>現物質<br>(8001)伊藤忠<br>東証(1部)<br>100 株<br>指値 1,263 円<br>た。<br>、内容をご確認下さい。                                                                                                    |          | 。<br>(1) 受付時間<br>お客様のご注文を受付けた時間です。<br>(2) 注文番号<br>お受けしたご注文の注文番号になります。                                        |
| 間違いが無ければ「注<br>該客様のご注文を受付<br>例:現物買付注文注文<br><b>買付注文を受付</b><br>受付時間<br>注文番号<br>取引区分<br>銘柄名<br>市場<br>注文文型価<br>執行染財限<br>口座区分<br>予定約定金額概算<br>注文文気合之で注文<br>にしてう<br>に、<br>に、<br>に、<br>、<br>、<br>、<br>、<br>、<br>、<br>、<br>、<br>、<br>、<br>、<br>、<br>、                                                                                                    | は、「注文受付完了」画<br>文内容確認<br>完了<br>13/12/09 07:43<br>000216<br>現物買<br>(8001)伊藤忠<br>東証(1部)<br>100株<br>指値 1,263円<br>なし<br>当日<br>特定<br>126,300円<br>した。<br>、内容をご確認下さい。<br>同一数量・同一取引                                                                                                    |          | 。<br>(1) 受付時間<br>お客様のご注文を受付けた時間です。<br>(2) 注文番号<br>お受けしたご注文の注文番号になります。                                        |
| ・間違いが無ければ「注<br>お客様のご注文を受付<br>例:現物買付注文 注<br><b>買付注文</b> 受付<br>登付時間<br>注文番号<br>取引区分<br>銘柄名<br>市場<br>注文数量<br>注文文型価<br>執行条件<br>有効期限<br>□座区分<br>予定約定金額概算<br>注文受付を完了ま<br>〔注文照会〕で注文<br>□同一銘柄・F                                                                                                    | <ul> <li>は、「注文受付完了」画</li> <li>文内容確認</li> <li>完了</li> <li>13/12/09 07.43</li> <li>000216</li> <li>現物質</li> <li>(8001) 伊藤忠</li> <li>東証(1部)</li> <li>100 株</li> <li>指値 1,263 円</li> <li>方はし</li> <li>当日</li> <li>特定</li> <li>126,300 円</li> <li>した。</li> <li>内容をご確認下さい。</li> <li>司一数量・同一取引</li> <li>[注文照金本]</li> </ul> |          | 。<br>(1) 受付時間<br>お客様のご注文を受付けた時間です。<br>(2) 注文番号<br>お受けしたご注文の注文番号になります。                                        |
| ·間違いが無ければ「注<br>お客様のご注文を受付<br>別:現物買付注文注文<br><b>買付注文受付</b><br>受付時間<br>注文番号<br>取引区分<br>銘柄名<br>市場<br>注文型価<br>執行条件<br>有効期限<br>口座区分<br>子定約定金額概算<br>注文受付を完了ま<br>(注文照会]で注文<br>□ 同一銘柄・Fi<br>注文を誤73                                                                                                    | <ul> <li>は、「注文受付完了」画</li> <li>文内容確認</li> <li>完了</li> <li>13/12/09 07:43</li> <li>000216</li> <li>現物質</li> <li>(8001) 伊藤忠</li> <li>東証(1部)</li> <li>100 株</li> <li>指値 1,263 円</li> <li>式し、</li> <li>当日</li> <li>特定</li> <li>126,300 円</li> <li>した。</li> <li>(内容をご確認下さい。</li> <li>司一数量・同一取引</li> <li>(主文原金、</li> </ul> |          | 。<br>す。<br>① 受付時間<br>お客様のご注文を受付けた時間です。<br>② 注文番号<br>お受けしたご注文の注文番号になります。                                      |
| 間違いが無ければ「注<br>5客様のご注文を受付<br>例:現物買付注文注文<br><b>買付注文交受付</b><br>愛付時間<br>注文番号<br>取引区分<br>銘柄名<br>市場<br>注文単価<br>執行条件<br>有効期限<br>口座区分<br>予定約定金額概算<br>注文交付を完了ま<br>(注文照会)で注文<br>□同一銘柄・F<br>注文を開き                                                                                                    | は、「注文受付完了」画<br>文内容確認<br>完了<br>13/12/09 07:43<br>000216<br>現物質<br>(8001) 伊藤忠<br>東証(1部)<br>100 株<br>指値 1,263 円<br>なし<br>当日<br>特定<br>126,300 円<br>した。<br>、内容をご確認下さい。<br>司一数量・同一取引<br>正文願金へ                                                                                                    |          | 。<br>す。<br>① 受付時間<br>お客様のご注文を受付けた時間です。<br>② 注文番号<br>お受けしたご注文の注文番号になります。                                      |
| 間違いが無ければ「注<br>5客様のご注文を受付<br>例:現物買付注文注文<br><b>買付注文交受付</b><br>受付時間<br>注文番号<br>取引区分<br>銘柄名<br>市場<br>注文型価<br>執行条件<br>有効期限<br>口座区分<br>子定約定金額概算<br>注文受付を完了ま文<br>こす之文照会】で注文<br>二 同一銘柄・F<br>「注文競内を<br>注文で開会」で注文<br>二 に<br>注文で見た。<br>二 に<br>注文で見た。<br>二 に<br>注文ですった。<br>二 に<br>注文で、<br>二 に<br>二 た<br>で<br>たって、<br>こ 注文完了とな                                                                                                    | <ul> <li>け、「注文受付完了」画</li> <li>文内容確認</li> <li>完了</li> <li>13/12/09 07:43</li> <li>000216</li> <li>現物質</li> <li>(8001) 伊藤忠</li> <li>東証(18)</li> <li>100 株</li> <li>岩値 1,263 円</li> <li>方はし</li> <li>当日</li> <li>特定</li> <li>126,300 円</li> <li>した。</li> <li>次内容をご確認下さい。</li> <li>司一数量・同一取引</li> <li>注文照会へ</li> </ul>  |          | 。<br>です。<br>① 受付時間<br>お客様のご注文を受付けた時間です。<br>② 注文番号<br>お受けしたご注文の注文番号になります。                                     |
| ·間違いが無ければ「注<br>お客様のご注文を受付<br>例:現物買付注文 注<br><b>買付注文交受付</b><br>愛け時間<br>注文文単価<br>執行意名<br>市場<br>注文文単価<br>執行為期限<br>口座区分<br>子定約定金額概算<br>注文文照る」で注文<br>に注文文照る」で注文<br>に注文定照る<br>(通面は開発中のものです<br>これで、ご注文完了とな<br>続けてご注文を続けら                                                                                                    | <ul> <li>け、「注文受付完了」画</li> <li>文内容確認</li> <li>完了</li> <li>13/12/09 07:43</li> <li>000216</li> <li>現物質</li> <li>(8001) 伊藤忠、</li> <li>東証(18)</li> <li>100 株</li> <li>指値 1,263 円</li> <li>右し、</li> <li>当日</li> <li>特定</li> <li>126,300 円</li> <li>した。</li> <li>たの容をご確認下さい。</li> <li>司一数量・同一取引</li> <li>注文罵会へ</li> </ul> | Ji面へ変遷しま | 。<br>す。<br>① 受付時間<br>お客様のご注文を受付けた時間です。<br>② 注文番号<br>お受けしたご注文の注文番号になります。<br>をクリックしてください。デフォルト状態の同一取引の注文発注画面へ変 |

ご注意

「銘柄検索」ボタンや「注文発注」ボタンなどは、そのボタンが選択された状態でEnterキーを押した場合、クリックした場合と同様の効果となります。

そのため注文入力後に、むやみにEnterキーを何度も押したりすると、注文内容確認画面でお客様が確認をされる前に注文が発注 されてしまう場合がありますのでご注意ください。